# Instructions How to obtain a Certificate of Insurance for your Condominium or Homeowners Association

Hello,

Below please find the step, by step instructions (5 steps) you need to follow to obtain the proof of insurance/certificate of insurance from our new website CSR24 for free.

If you don't have your own credentials, this will be your first step to follow:

STEP 1: Create an account to obtain your own USER ID & PASSWORD for CSR24 website:

Send an email to <u>condocertificates@mma-fl.com</u> with the subject: <u>SIGN ME UP</u> including the following information on the message body:

- ✓ First Name,
- ✓ Last Name
- ✓ Email Address

## STEP 2:

Please allow a couple of hours, not greater than 24 hours to receive your USERNAME and Password.

## STEP 3:

Once you have your USER ID and password you can log back into the portal: <u>https://portal.csr24.com/mvc/2678572</u>

| MARSH & MCLENNAN<br>AGENCY                | *** PLEASE READ*** **Create an account is not working properly!**                                                                                                    |
|-------------------------------------------|----------------------------------------------------------------------------------------------------|
| A       ⊕       ✓ Remember Me       Login | Email: <u>condocertificates@mma-fl.com</u> to<br>create an account.<br>Subject Line should read: <u>Sign Me Up</u><br>Include the following information:<br><ul> <li>First Name</li> <li>Last Name</li> <li>Email address</li> </ul> |
| Create an account                         | within 24 hours.**                                                                                                    |

#### ->ENTER YOUR USERNAME

-->ENTER YOUR PASSWORD WHICH IS CASE SENSITIVE

## STEP 4:

Instructions how to issue a certificate of insurance/proof of coverage

## STEP BY STEP INSTRUCTIONS BELOW

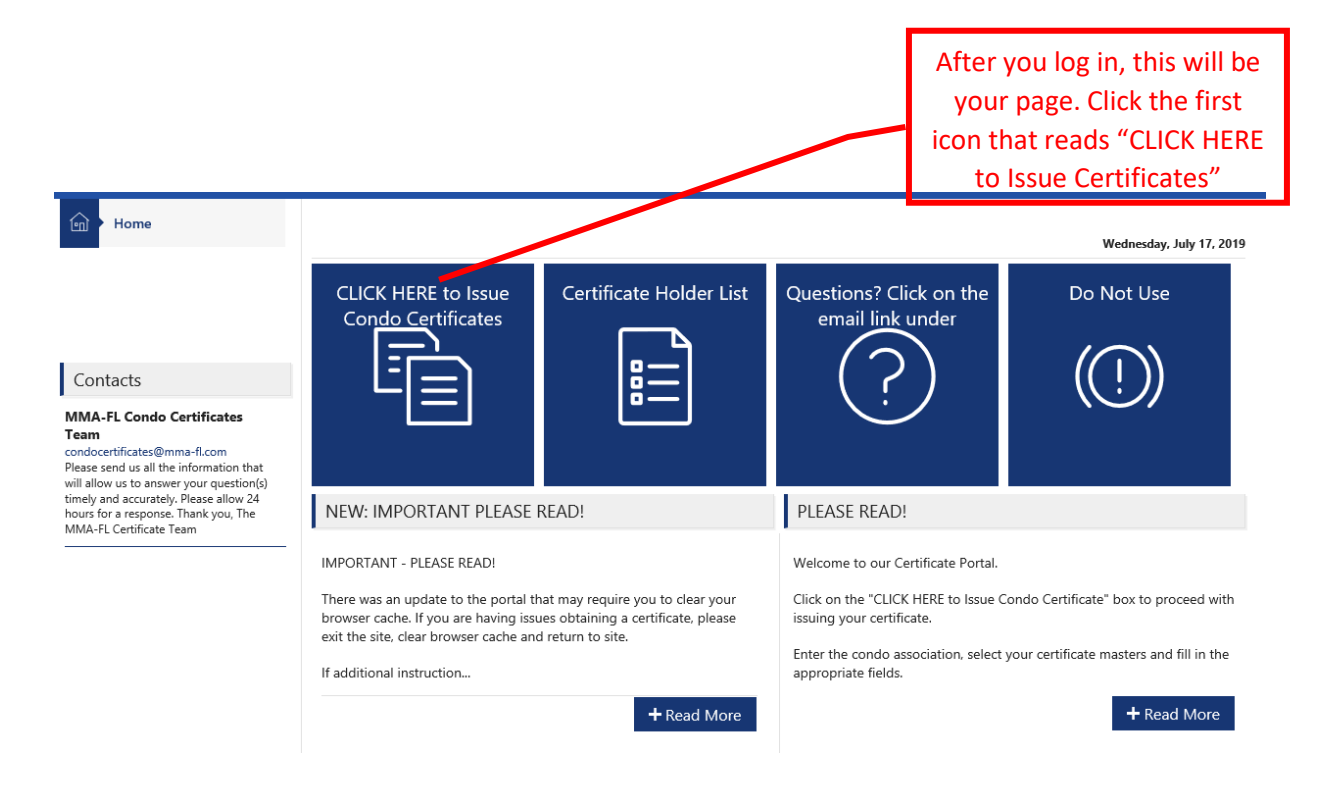

|                          | Wednesday, July 17, 2019 |
|--------------------------|--------------------------|
| ( Account Selection List |                          |
| Association Name         | Find                     |
|                          |                          |

Enter the Association's Name. The name as it appears in our system will be in the header of the email sent to you.

Once entered, click on the button FIND and all corresponding associations will appear as below. If there is more than one association that begin with the same name, please put your cursor over the name of the association without clicking on it, and wait for the full name to appear, then, select the Association that you need Certificates for. (see image on next page)

| (Q) Account Selection List        |                                                  |                                                                           |             |
|-----------------------------------|--------------------------------------------------|---------------------------------------------------------------------------|-------------|
| Association Name<br>DUCKI         |                                                  |                                                                           | Find        |
| Contact Name                      | Location                                         | Insured Name                                                              | Agency Code |
| Charles W. Davis                  | c/o First Service Residential, Pembroke Pines,   | Buckingham at Century Village Co                                          | BUCKICENTU3 |
|                                   | C/O First Service Residential, Pembroke Pines, . | Buckingham East CV Condo #1 Ass<br>Buckingham at Century Village Condo II |             |
|                                   | c/o First Service Residential, Pembroke Pines,   | Buckingham at Century Village Co                                          | BUCKICENTU2 |
| Buckingham at Century Village Con | c/o FirstService Residential, Pembroke Pines, F  | Buckingham at Century Village Co                                          | BUCKICENTU1 |

When you click on the Association, you will arrive at a similar page to this, which will display all available Certificates for this Association.

| E Cert                                       | ificate Selection List |                                                                                |                                                         |
|----------------------------------------------|------------------------|--------------------------------------------------------------------------------|---------------------------------------------------------|
|                                              |                        | Date                                                                           | Find                                                    |
| Preview                                      | Certificate            | Descriptions of Ops                                                            | Expiration Date                                         |
|                                              | GL 19/20               | This certificate provides proof of Insurance only and the certificate holder   | 5/1/2020                                                |
|                                              | Prop/Wind, Crime 19/20 | Locations: 901 SW 128 Ave, Pembroke Pines, FL 33027 701 SW 128 Ave, P 6/1/2020 |                                                         |
| 2 Result(s)                                  |                        |                                                                                | Î                                                       |
| is will provid<br>eview of the<br>ertificate | e a                    | Click on the" Description of<br>Ops" here to issue the<br>Certificate on       | when the first<br>olicies will expi<br>this Certificate |

If a similar page does not appear, please forward your request to condocertificates@mma-fl.com including the name of your Condominium or Homeowners Association

Meaning of acronyms:GL:General Liability InsurancePROP:Commercial Property Insurance, also known as Hazard Insurance or Fire InsuranceUMB:Umbrella InsuranceWIND:Windstorm/Hail Insurance or Hurricane InsuranceCRIME:Crime/Fidelity BondsFLD:FloodEB:Equipment Breakdown

This section is for the <u>Certificate Holder</u>. You may find the Mortgagee Clause on the letter requesting proof of insurance sent by your lender. Your lender may reject the certificate if this information is wrong.

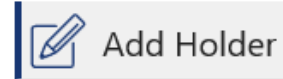

### Holder Information

|                                                              |                             | <br>                                  |
|--------------------------------------------------------------|-----------------------------|---------------------------------------|
| Name                                                         |                             | Your Bank's                           |
| Address                                                      |                             | Name and                              |
| Line 1                                                       |                             | Mailing Address                       |
| Line 2                                                       |                             | goes here. Your                       |
| Line 3                                                       |                             | lender should                         |
| Line 4                                                       |                             | provide it on the                     |
| City                                                         |                             | of Insurance                          |
| State/Province                                               |                             | letter.                               |
| Zip/Postal Code                                              |                             |                                       |
| Country                                                      |                             |                                       |
|                                                              |                             | <br>These spaces stay                 |
| This certificate supersedes previously<br>issued certificate | Yes                         | blank. This is in<br>regards to other |
| Do They Receive Renewals                                     | 🗹 Yes                       | types of                              |
|                                                              | One Time Only Interest Ends | Certificates and                      |
| Loan Number                                                  |                             | on your                               |
| Summary                                                      |                             | certificate.                          |
| Group Code                                                   |                             |                                       |
| Unit Owner Name & Loan Number                                |                             |                                       |
| Unit/Location Address                                        |                             |                                       |
|                                                              |                             |                                       |

This is where the name of the Owner(s), Loan Number and address of the Mortgaged Property go.

If this information is missing, your certificate may be rejected by your lender.

Named Insured

|                                                                                  | If the "Email the                                       |
|----------------------------------------------------------------------------------|---------------------------------------------------------|
|                                                                                  | form" box is                                            |
|                                                                                  | valid email                                             |
|                                                                                  | address is<br>provided, a PDF                           |
|                                                                                  | copy of the                                             |
|                                                                                  | certificate will be                                     |
| Proof of Insurance for Buckingham at Century Village Co                          | mailed once                                             |
|                                                                                  | submitted.                                              |
|                                                                                  |                                                         |
|                                                                                  |                                                         |
|                                                                                  |                                                         |
|                                                                                  |                                                         |
|                                                                                  |                                                         |
| у                                                                                |                                                         |
|                                                                                  |                                                         |
| Submit Cancel                                                                    |                                                         |
|                                                                                  |                                                         |
| Once you have completed and<br>verified all the information,<br>click on SUBMIT. |                                                         |
|                                                                                  | Proof of Insurance for Buckingham at Century Village Co |

Once submitted, you will arrive at the page below. All Emails that a Certificate was emailed to will appear here. A copy can also be retrieved by clicking the "open Certificate" button. This will appear in a pop-up window (make sure your pop-up blocker is turned off). If you click the "Issue another Certificate" button, you will be returned to the Certificate selection list for the Association.

| ि Confirmation                                           | Open Certificate | Issue Another Certificate |  |
|----------------------------------------------------------|------------------|---------------------------|--|
| Thank you !                                              |                  |                           |  |
| The form has been delivered to the following recipients. |                  |                           |  |

If your bank is requesting a Flood policy, it will attach to the certificate with "Flood" in the title. If they are asking for Fire/Hazard/Property, this will be noted on the Certificate with "PROP" in the Title. Liability is under the Certificate with GL in the Title. Fidelity Bonds are noted on the Certificate with "Crime" in the title.